# 檢視SPA8000模擬電話介面卡上的埠轉發設定

#### 目標

埠轉發允許管理員根據資料包用於連線的埠決定資料包在區域網(LAN)中的哪台電腦。管理員 可能需要埠轉發,因為網路地址轉換(NAT)允許多台電腦隱藏在路由器後面。本文的目的是解 釋如何檢視SPA8000上的埠轉發設定。

## 適用的裝置

• SPA8000

#### 軟體版本

• 6.1.12

## 埠轉發設定

步驟1.以管理員身份登入到Web配置實用程式,然後選擇Advanced > Network > Application 。將開啟*Application*頁:

| Ne       | twork          | Voice              |             |          |                              |
|----------|----------------|--------------------|-------------|----------|------------------------------|
| Status   | Wan Status Lan | Status Application |             |          | Trunk Status                 |
|          | 1              |                    |             |          | Admin Login basic   advanced |
|          |                |                    |             |          |                              |
| Port For | Service Name   | Starting Port      | Ending Port | Protocol | Server IP Address            |
| ves      | sin2L1         | 5160               | 5160        | Both     | 192.168.1.2                  |
| ves      | sip2L2         | 5161               | 5161        | Both     | 192,168,1,2                  |
| ves      | tcp2           | 5160               | 5180        | Both     | 192,168,1,2                  |
| ves      | rtp2           | 17384              | 17482       | Both     | 192,168,1,2                  |
| ves      | sip3L1         | 5260               | 5260        | Both     | 192.168.1.3                  |
| ves      | sip3L2         | 5261               | 5261        | Both     | 192.168.1.3                  |
| ves      | tcp3           | 5260               | 5280        | Both     | 192.168.1.3                  |
| ves      | rtp3           | 18384              | 18482       | Both     | 192.168.1.3                  |
| ves      | sip4L1         | 5360               | 5360        | Both     | 192.168.1.4                  |
| ves      | sip4L2         | 5361               | 5361        | Both     | 192.168.1.4                  |
| yes      | tcp4           | 5360               | 5380        | Both     | 192.168.1.4                  |
| yes      | rtp4           | 19384              | 19482       | Both     | 192.168.1.4                  |

在Application頁面和Port Forwarding Settings區域下可以檢視以下埠轉發設定:

**附註:**此裝置所用範圍內的開始/結束埠表示此範圍內的埠使用相應的協定來傳輸和接收資料。

- Enable 表示是否啟用連線埠轉送服務。Yes表示服務已啟用,No表示服務已禁用。
- 服務名稱 表示埠用於轉發資料的服務的名稱。
- 起始埠 代表此裝置所用範圍內的第一個埠。
- Ending Port 代表此裝置所用範圍內的最後一個埠。
- Protocol 表示相應埠範圍用於傳送和接收資料的協定。選項包括TCP、UDP和Both。

- TCP — 傳輸控制協定(TCP)用於通過劃分不同單位的資料包來有效管理通過Internet的資 料跟蹤。TCP向終端使用者提供可靠的資料傳輸。

- UDP — 使用者資料包協定(UDP)用於高效地管理通過Internet的資料跟蹤,而不需要劃分 資料包中的資料。UDP不能確保資料包完全到達終端使用者。 — 兩者 — 同時使用UDP和TCP通訊協定。

• 伺服器IP地址 — 顯示與轉發和接收資料的埠連線的裝置的LAN地址。